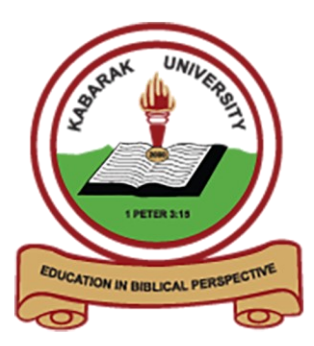

# **Conference System**

## User Guide (Tasks, Notifications and Review)

## **Editorial Workflow**

In this section, you will follow a submission throughout the workflow, from first submission to final publication.

The workflow is divided into 4 stages:

**Submission**: This is where new submissions land while being assigned to Section Editors and considered for moving into the Review stage.

Some submissions are clearly inappropriate and never make it beyond this stage.

**Review**: This is where the peer review happens, as well as any revisions required by the author.

Some submission will not pass review and end here. Those that are accepted move to the next stage.

**Copyediting**: Accepted articles move to this stage, where they are improved by the work of a copyeditor. Authors can be given the opportunity to review the copyedits.

**Production**: Once the copyedits are completed and approved, the submission moves to this stage. In Production, the copyedited files are converted to galleys – HTML, XML, PDF, etc. Again the author has the opportunity to proofread the galleys. Once everyone is satisfied, the submission is scheduled for publication in a future issue.

## Tasks #

Your Tasks are available from the top left menu of your Dashboard. Note the number "1" in the image below. This indicates that there is currently 1 task in your list.

| Tasks | 1                                                                                                    | English          | • View Site |
|-------|----------------------------------------------------------------------------------------------------|------------------|-------------|
|       | Minoti Inoue started a discussion: Recommendation: Daniel Barnes, David Buskins,                                                                                                  |                  |             |
| T     | Stephanie Berardo: The recommendation regarding the submission to Journal of Public<br>The influence of lactation on the quantity and quality of cashmere product publicknowledge |                  |             |
| N     | Mark New Mark Read Delete                                                                                                    |                  |             |
|       | 1 - 1 of 1 items                                                                                                    | <b>T</b> Filters | New Submiss |
| 26    | Joe Williamson, Frederic Serletis                                                                                                    | • Submission     |             |
|       | The Official Knowledge and Adult Education Agents: An Ethnographic Study of the                                                                                                   |                  |             |
| 25    | Zita Woods                                                                                                    | O Copyediting    |             |
|       | Finocchiaro: Arguments About Arguments                                                                                                    |                  |             |

Tasks provide a quick look at items that need your attention. Bold entries are unread, and unbold entries have been read.

Use the checkbox to mark tasks for deletion (the link is available at the bottom of the list).

## Submission Notifications #

When an author makes a new submission to your conference, the editor is automatically emailed a notification and the author will receive an email acknowledging their submission. You can also configure Conference System so that a copy of the notification email is sent to the conference's primary contact set in Conference Settings, or to another address.

To enable copies of submission acknowledgment email to be sent to the primary contact or another address:

- 1. In the Conference Manager's dashboard, go to Settings > Workflow > Submissions
- 2. Scroll down to Notification of Author Submissions
- 3. Check off the box next to "Send a copy to the primary contact, identified in the Conference Settings." if you wish for a copy to be sent to the primary contact email, and/or
- 4. Enter the email you would like to have a copy sent to in the text field.

#### **Notification of Author Submission**

Authors are automatically sent an email acknowledging their submission. You may have copies of this email sent to the following:

Send a copy to the primary contact, identified in the Journal Settings.

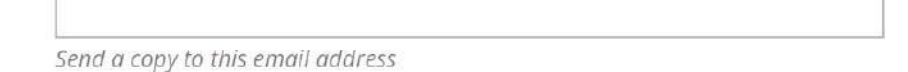

If you want to disable submission acknowledgement emails entirely, you can do so by disabling the *Submission Ack* email template from the list of prepared email templates. To learn more about disabling and enabling email templates, refer to *Disable email templates* in the Workflow Settings section.

Users can also change their individual notification settings from their own profile under View Profile > Notifications.

## Submission Dashboard #

When you log into your Dashboard, you can find active submissions either from your Tasks, or from one of the queues (My Queue, Unassigned, All Active, and Archives). The counter gives you an overview of how many total items are in each queue.

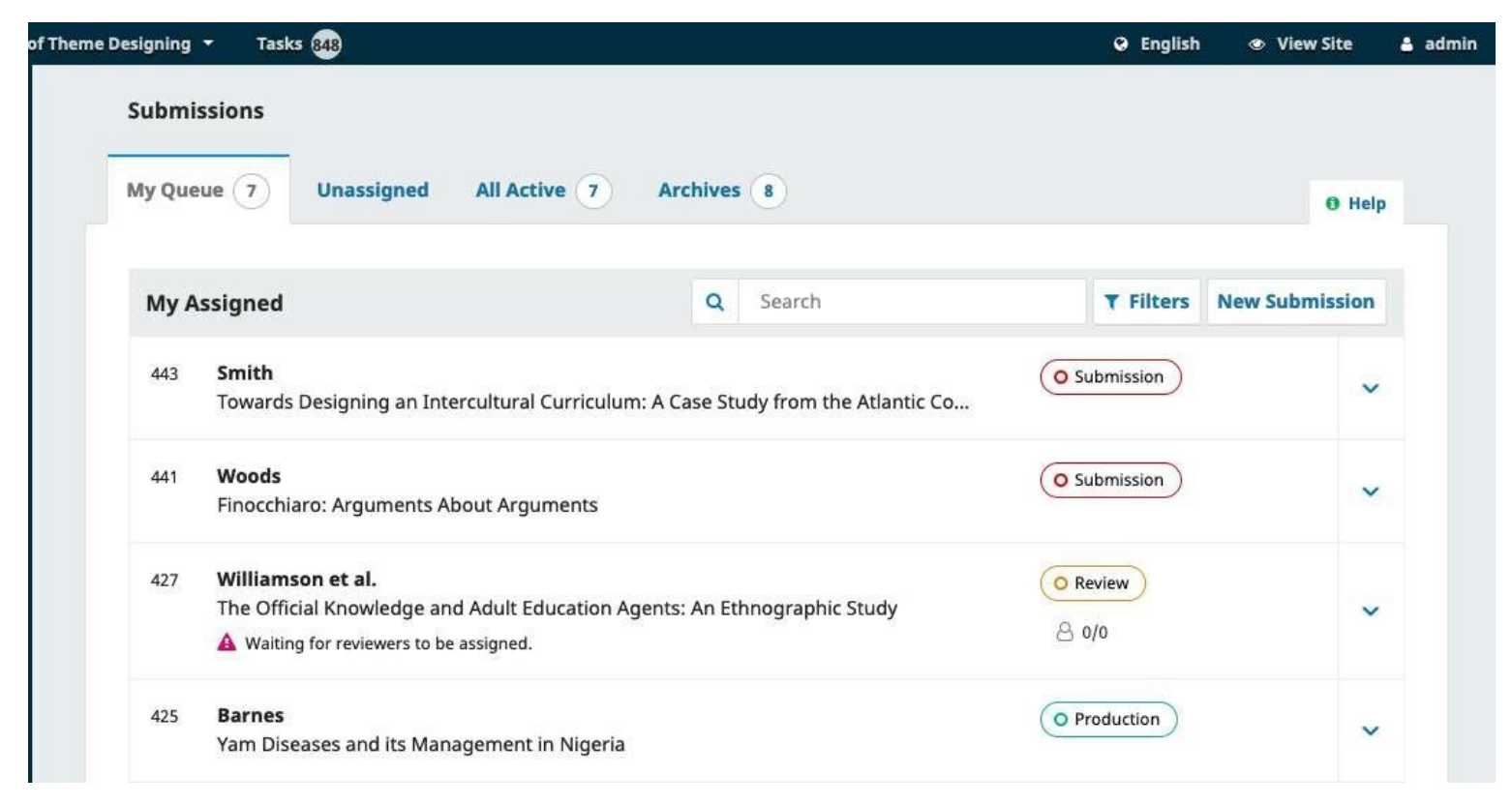

## My Queue #

**My Assigned**: This panel includes submissions added to sections where you are a section editor or to your own submissions if you are also an author with this conference.

The **Search** tool for each queue can sometimes be helpful in tracking down submissions.

The **Filter** tool allows you to limit your browsing to specific conditions for faster searching. Depending on their role, editorial roles will be able to filter by the following:

- Status: select from incomplete, overdue, and inactive for 30 days
- Stages: select from submission, review, copyediting, and production
- Sections: this option is only available if more than 5 sections exist. After you begin entering text, the filter will auto-suggest. For example, filter by *articles* or *reviews*
- Assigned editor(s): only conference managers have this filter options. Like sections, this is a textbox with auto-suggest
- Assigned issue: only conference managers can filter by unpublished issues, but editors and assistants will be able to filter by published issues. This field is case-sensitive and require exact match. For best results, search by year or title, rather than volume or number. This filter is mostly used if the assignment of a submission to an issue is done in an early phase of the editorial process.

Some filters allow multiple selections; users can filter by more than one editor, section or issue. Filters are applied with OR conditions, so when a user selects to filter by Editor A and Editor B, all submissions will be returned that are assigned to editor A OR editor B.

When using multiple filters, the AND condition will be applied between filters. For example, when filtering by Review Stage AND Editor A, only submissions assigned to Editor A in the review stage will be returned.

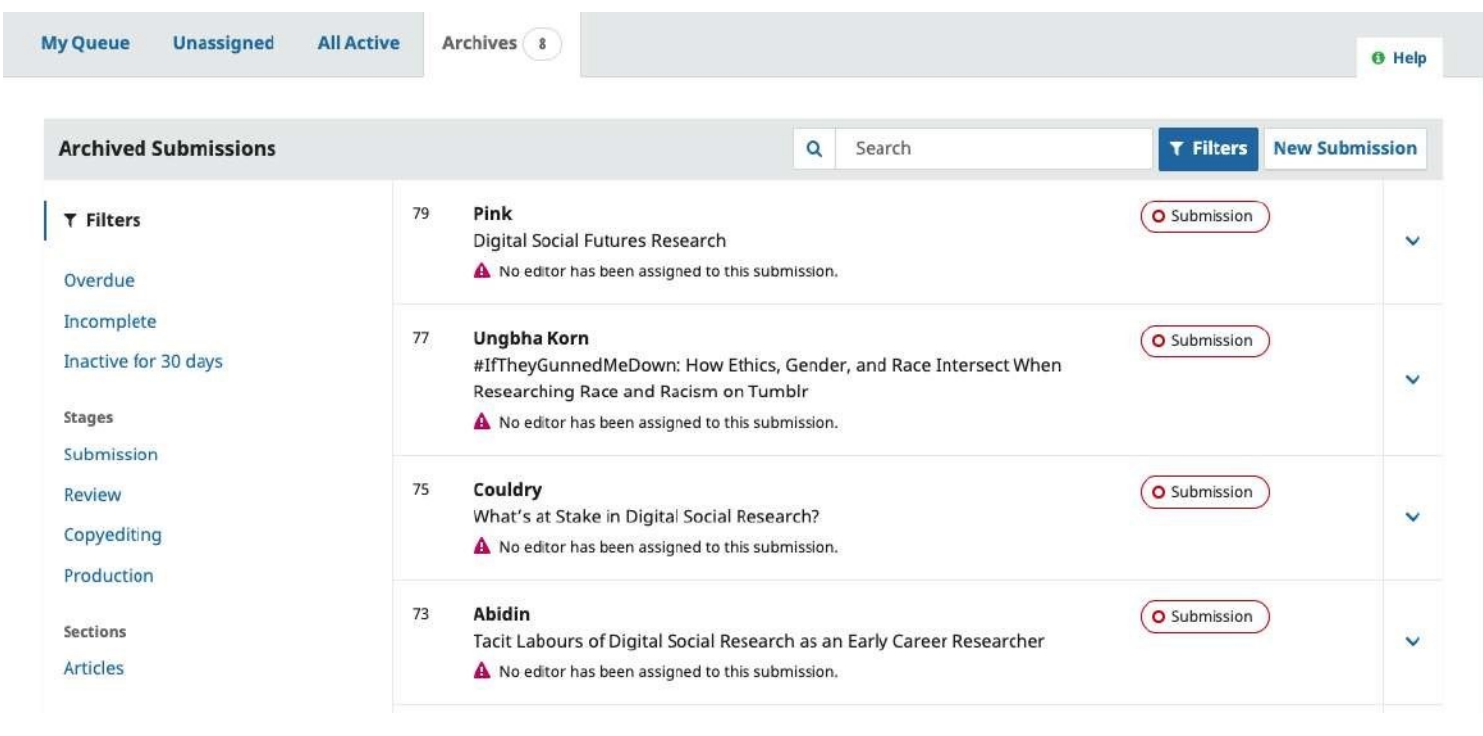

Note that you can use the blue arrows to the right of each submission to reveal more details, including how many reviews are outstanding, new discussions, and more. It also reveals buttons to take you to the submission record, view the activity log and notes, and to delete the submission.

| All Active                         |                              |                              | Q Search          | ▼ Filters Ne            | w Submissior |
|------------------------------------|------------------------------|------------------------------|-------------------|-------------------------|--------------|
| ▼ Filters                          | 45 <b>Test</b><br>Test Artic | cle Title                    |                   | O Production<br>■ 1 ♀ 1 |              |
| Incomplete<br>Inactive for 30 days | ₽ 1                          | Production galleys creat     | ed                |                         |              |
| Stages                             | Q 1                          | Open discussions             |                   |                         |              |
| Review                             | Last ac                      | tivity recorded on Thursday, | October 31, 2019. |                         |              |
| Copyediting<br>Production          |                              |                              | View Submission   | Activity Log & Notes    | Delete       |
| Sections                           | 43 <b>admin</b><br>test subn | nission                      |                   | • Review                | ,            |

## Unassigned #

This panel includes submissions added to sections without section editors.

| All Active Archives |                               |                                   |
|---------------------|-------------------------------|-----------------------------------|
| All Active Archives |                               |                                   |
|                     |                               | Help                              |
| Q Search            | <b>T</b> Filters New Submissi | on                                |
|                     | 0 submissio                   | ons                               |
|                     | Q Search                      | Q Search Y Filters New Submission |

In the above example, there are no unassigned submissions, so the panel is empty.

## All Active #

This section includes a list of all submissions, without being organized into queues.

| Tasks | 1                                                                                                    | 😌 English        | View Site     | 占 dbai |
|-------|----------------------------------------------------------------------------------------------------|------------------|---------------|--------|
| Subn  | lissions                                                                                                    |                  |               |        |
| Му    | Queue Unassigned All Active Archives                                                                                 |                  |               | 0 Help |
| All   | Active Q Search                                                                                                    | <b>T</b> Filters | New Submissio | n      |
| 26    | Joe Williamson, Frederic Serletis<br>The Official Knowledge and Adult Education Agents: An Ethnographic Study of the | • Submission     |               | ~      |
| 25    | Zita Woods<br>Finocchiaro: Arguments About Arguments                                                                 | • Copyediting    | ,             | ~      |
| 23    | Vajiheh Karbasizaed<br>Antimicrobial, heavy metal resistance and plasmid profile of coliforms isolated fro           | Production     1 |               | ~      |
| 22    | <b>Rosanna Rossi</b><br>Influence of long-term nutrition with different dietary fats on fatty acid compositio        | • Submission     | ,             | ~      |
| 21    | Rana Baiyewu<br>Yam diseases and its management in Nigeria                                                           | • Production     |               | ~      |

### Archives #

This section includes a list of all submissions either declined or already published by the conference. Declined submissions may be deleted from the list of archived submissions. Deleting a declined submission will completely remove the submission and all submission files from your conference.

|     |                       |                                                    |                    |                         |                       | U III          |
|-----|-----------------------|----------------------------------------------------|--------------------|-------------------------|-----------------------|----------------|
| Arc | hived Subn            | nissions                                           | Q                  | Search                  | <b>T</b> Filters      | New Submission |
| 2   | Author<br>Quality dep | orivation through quality asse<br>Open discussions | ssment: the acader | nic score system in Ind | lian higher education | ned View ^     |
|     | Last activ            | vity recorded on Friday, Decer                     | nber 11, 2020.     |                         |                       |                |
|     |                       |                                                    |                    |                         |                       |                |

#### **Demonstration Submission #**

For this demonstration, we are looking at the 'Cerpa' submission, entitled *A Review of Object Oriented Database Concepts and their Implementation*. It can be found at the top of the **My Assigned** queue, as well as in the **All Active** queue.

| )ueu | ue 3 Unassigned All Active 7 Arch                                    | ives 4               |           | 0 Help         |
|------|----------------------------------------------------------------------|----------------------|-----------|----------------|
| My   | Assigned                                                             | Q Search             | ▼ Filters | New Submission |
| 49   | <b>Cerpa</b><br>A Review of Object Oriented Database Concepts and    | their Implementation | O Produc  | ction View v   |
| 47   | <b>Pierson</b><br>Cyberspace Versus Citizenship: IT and emerging non | space communities    | O Produ   | ction View ~   |
| 45   | Yagna<br>Whistleblowing: an ethical dilemma                          |                      | O Produc  | ction View ×   |

Once you find the submission, you can use the view button to view the submission, or use the blue arrow to reveal options and see if there are any open discussions (there are none in this case), the number of production galleys, and access the activity log & notes.

| Му | Assigned            |                                      | Q Search                 | <b>▼</b> Filters | New Submission |
|----|---------------------|--------------------------------------|--------------------------|------------------|----------------|
| 49 | Cerpa<br>A Review o | of Object Oriented Database Concepts | and their Implementation | O Produ          | ction View ^   |
|    | 0                   | Production galleys created           |                          |                  |                |
|    | Q 0                 | Open discussions                     |                          |                  |                |

## Activity Log & Notes will bring up the submission's history.

| ndefined     |                | ×                                                                       |
|--------------|----------------|-------------------------------------------------------------------------|
| History Note | 5              | <b>0</b> Неір                                                           |
| Date         | User           | Event                                                                   |
| 2017-10-26   | Joe Williamson | An email has been sent: [publicknowledge] Submission<br>Acknowledgement |
| 2017-10-26   | Daniel Barnes  | Initial submission completed.                                           |
| 2017-10-26   | Joe Williamson | An email has been sent: [publicknowledge] Submission<br>Acknowledgement |
| 2017-10-26   | Daniel Barnes  | A file "submission.docx" was uploaded for submission 26 by jwilliamson. |

Use the Notes tab to also view or add any editorial notes.

| Mishkin, a | approach for externalization of expert tacit knowledge | × |
|------------|--------------------------------------------------------|---|
| History    | Notes                                                  |   |
| There are  | no notes to display.                                   |   |
| Add Note   |                                                        |   |
|            |                                                        |   |
| -          |                                                        | A |
| Add Note   |                                                        |   |

## Submission Record #

To view the submission in more detail, select **View Submission** button. This will take you to the submission record.

| mission Review Copyediting P | roduction                       |                |           |                |                     | 0 Help      |
|------------------------------|---------------------------------|----------------|-----------|----------------|---------------------|-------------|
| ubmission Files              |                                 |                | Q Search  | Upload File    | Submission accepted | for review. |
| Dig 109 ADCo.pdf             |                                 | January<br>18, | Article 1 | Text           | Send to Re          | view        |
|                              |                                 | 2021           |           |                | Accept and Ski      | p Review    |
|                              |                                 |                | Down      | load All Files | Decline Subr        | nission     |
| re-Review Discussions        |                                 |                | Ad        | ld discussion  | Participants        | Assign      |
| ame                          | From                            | Last Reply     | Repl      | lies Closed    |                     |             |
| Comments for the Editor      | tauthor<br>01/18/2021<br>3:13pm | 3×.            | 0         |                | editor     Author   |             |
|                              |                                 |                |           |                | Test Author         |             |

From here, you can see:

**Submission Files**: This panel lists the files that have been submitted. In this view, there is just one file, but multiple files could have been submitted. Submission files will now retain the original names when downloaded.

For conferences using anonymous review, the author and reviewer (if they were to upload any document) are still removed. An example filename structure for files downloaded by Reviewers will be **Conference System**-

review-assignment-1-article-text-The numeric number corresponds with the submission number of8.docxassignment.

**Pre-Review Discussions**: This panel allows the editor to communicate with the author, or with others on the editorial team. For example, to ask the author for some additional information, or to ask a section editor to take responsibility for this submission.

Action Buttons: These include Send to Review, Accept and Skip Review, and Decline Submission.

Note: If you don't see these buttons, you likely have not yet assigned the submission to an editor.

**Submission Status** Once an editor has recorded a decision in one stage of the workflow of Conference System 3.2, the recorded decision will appear in place of the decision buttons. Editors will still have the ability to change the recorded decision by clicking, 'Change Decision' this will enable the 3 options once again.

| Ibmission Review Copyediting Producti | on l                 | 0 He                            |
|---------------------------------------|----------------------|---------------------------------|
| Submission Files                      | Q Search Upload File | Submission accepted for review. |
| No Fi                                 | es                   | <u>Change decision</u>          |
|                                       |                      | Participants Assign             |
| Des Destino Discossione               |                      |                                 |

The screenshot above shows the decision button for MS# 425 prior to a decision being recorded. The screenshot below shows the notification of the recorded decision.

| IDMISSION                               | Review                  | Copyediting | Production |          |                     | 6 He                                    |
|-----------------------------------------|-------------------------|-------------|------------|----------|---------------------|-----------------------------------------|
| Round 1<br>Round 1 Stat<br>Submission a | <b>tus</b><br>accepted. |             |            |          |                     |                                         |
|                                         |                         |             |            |          |                     |                                         |
| Review Files                            | :                       |             | No Files   | Q Search | Upload/Select Files | Recommendations: Resubmit for<br>Review |

**Participants**: This panel is where you will see the list of participants involved in the submission, including the editor, section editors, and author. Other names (copyeditors, layout editors, etc.) will appear here as they are added in subsequent steps.

**Submission Library**: The Submission Library is a general storage area for documents that may include conflictofinterest forms, galley approval forms, etc. A user can upload the completed form for their submission in their Submission Library. The uploaded forms will also be available to other participants (with the exception of Reviewers) assigned throughout the editorial or production workflow to edit or re-upload new versions.

**Document Library**: Users throughout the editorial workflow will be able to access all the files in the Publisher Library (see Workflow Settings section) made available by the Conference Manager or Editor through opening the Submission Library and clicking "View Document Library".

| ubmission Library |          |            | e Help                |
|-------------------|----------|------------|-----------------------|
|                   |          | Add a file | View Document Library |
| Marketing         |          |            | 1                     |
|                   | No Items |            |                       |
| Permissions       |          |            |                       |
|                   | No Items |            |                       |
| Reports           |          |            |                       |
|                   | No Items |            |                       |
| Other             |          |            |                       |
|                   | No Items |            |                       |
|                   |          |            |                       |

**Preview**: See how the submission will look when published with its current metadata and Galley files by clicking Preview.

| Home / Archives / 14th Biennial Egerton University International Conference / A                                                                     | bstracts                                                                                                    |
|----------------------------------------------------------------------------------------------------|----------------------------------------------------------------------------------------------------|
| Fourth year projects<br>soil 480                                                                                                    |                                                                                                    |
| Nancy Mungai<br>Egerton University                                                                                                    | Published<br>06-07-2021                                                                                                    |
| Regina Ndiritu<br>Egerton University                                                                                                    | How to Cite                                                                                                    |
| Keywords: ICT, fertilizer, climate, climate change                                                                                                  | Mungai, N., & Ndiritu, R. (2021). Fourth year project<br>soil 480. Egerton University International Conference.<br>Retrieved from<br>https://test.egerton.ac.ke/submit/index.php/euc/a<br>icle/view/3 |
| Abstract                                                                                                    | More Citation Formats 🔹                                                                                                    |
| Beans play an essential role in Africa, being a cheap source of dietary<br>protein and is affordable for most households. As a short duration crop, | Edition                                                                                                    |
| bean production is economically attractive and fetches high returns per unit                                                                        | 14th Biennial Egerton University                                                                                                    |

**Metadata**: Where you can view and revise the submission metadata. In Conference System 3.2 and later, users can be granted permission to revise certain submission metadata at any stage of the workflow.

| Back to Submissions                     |                                                                                                    |                          |
|-----------------------------------------|----------------------------------------------------------------------------------------------------|--------------------------|
| 31 / TestAuthor /                       | Sample Submission for Review Testing: subtitle                                                                                                    | Preview Libra            |
| Workflow Publ                           | ation                                                                                                    | 0 Help                   |
| Status: Unschedule                      |                                                                                                    |                          |
| Title & Abstract                        |                                                                                                    | Español (España) Englisi |
| Contributors<br>Metadata<br>Identifiers | Prefix         Examples: A, The $\bigcirc$ Title $\bigcirc$ A Sample Submission for Review Testing         Subtitle $\bigcirc$ subtitle $\bigcirc$ B       I         I $d^{\circ}$ Abstract         Abstract would go here if there was one. |                          |

## Assigning the Submission #

Depending on how you have your sections configured, some new submissions may come in unassigned. If this is the case, the next step is to assign an editor or section editor. To do so, select the *Assign* link in the **Participants** panel.

|                                         |                                                   | O Help       |
|-----------------------------------------|---------------------------------------------------|--------------|
| Locate a User                           |                                                   |              |
| Section editor                          | Search User By Name                               |              |
|                                         | Name                                              |              |
| 0                                       | David Buskins                                     |              |
| 0                                       | Stephanie Berardo                                 |              |
| 0                                       | Minoti Inoue                                      |              |
| 0                                       | Demo Editor                                       |              |
|                                         |                                                   | 4 of 4 item: |
| <b>hoose a prede</b><br>[JPK] A message | fined message to use, or fill out the form below. |              |
| lorcogo                                 |                                                   |              |

You will have the option to locate a user by role, choose an individual, and send them a message requesting their assistance.

Note: If you aren't sure of the names of the section editors, simply choose that role from the dropdown menu and then hit the Search button. All Section Editors will be displayed and available for selection.

Hit the **OK** button to make the assignment and send the message.

| Tasks 1                                                                    |                   |            |           |          | English                  | View Site      | 🛓 dbarne   |
|----------------------------------------------------------------------------|-------------------|------------|-----------|----------|--------------------------|----------------|------------|
|                                                                            |                   |            | Metada    | a Edito  | rial History             | Submissi       | on Library |
| The Official Knowledge and Adult Educa<br>oe Williamson, Frederic Serletis | tion Agents       |            |           |          |                          |                |            |
| Submission Review Copyediting                                              | Production        |            |           |          |                          |                | 0 Help     |
| Submission Files                                                           |                   | Q Searc    | h Uplo    | ad File  | Send to                  | Review         |            |
| 47-1 jwilliamson, Author, submission.                                      | docx              | Article    | e Text    |          | Accept                   | and Skip Revie | W          |
|                                                                            |                   | D          | ownload A | ll Files | Decline                  | Submission     |            |
|                                                                            |                   |            |           |          | Partic                   | ipants         | Assign     |
| Pre-Review Discussions                                                     |                   |            | Add disc  | ussion   | Journa                   | al editor      |            |
| Name                                                                       | From              | Last Reply | Replies   | Closed   | Dan                      | iel Barnes     |            |
| [publicknowledge] Editorial Assignment                                     | dbarnes<br>Oct/26 | -          | 0         |          | Sectio                   | n editor       |            |
|                                                                            |                   |            |           |          | Davi                     | id Buskins     |            |
|                                                                            |                   |            |           |          | <ul> <li>Step</li> </ul> | hanie Berard   | C          |

Note the new Pre-Review Discussion that was automatically created as part of the assignment.

You can now see that the Section Editor is listed under Participants, and the Action buttons are available:

Send to Review: Moves the submission on to the next stage.

Accept and Skip Review: Skips the Review Stage and moves the submission directly into Copyediting.

**Decline Submission**: Rejects the submission before going through the review process. The submission would then be archived. In Conference System, there is the option to revert a Decline decision in the Submission and Review stage. This can be done by clicking **Change Decision** followed by **Revert Decline**. After a declined decision is reverted, the submission is restored to its previous stage and review round if active.

Although in this example, the editor assigned a section editor, it would also be possible for the editor to assign themselves to the submission.

Once the editor has selected an action, the submission status will change and the action buttons will be disabled.

| Submission | Review  | Copyediting | Production |          |             | Ø Help                          |
|------------|---------|-------------|------------|----------|-------------|---------------------------------|
| Submission | n Files |             |            | Q Search | Upload File | Submission accepted for review. |
|            |         |             | No Files   |          |             | Change decision                 |

## Section Editor #

Now that the Section Editor has been assigned, they can login and view their dashboard. The submission can be found at the top of the My Assigned queue.

| Tasks | 1                                                                                                    | 🛛 English                                 | View Site        | 占 minoue      |
|-------|----------------------------------------------------------------------------------------------------|-------------------------------------------|------------------|---------------|
| Subm  | Queue Archives                                                                                                    |                                           |                  | <b>0</b> Help |
| Му    | Assigned Q Search                                                                                                    | T Filters                                 | New Submissio    | on            |
| 26    | <b>Joe Williamson, Frederic Serletis</b><br>The Official Knowledge and Adult Education Agents: An Ethnographic Study of the | Submission                                |                  | ~             |
| 25    | <b>Zita Woods</b><br>Finocchiaro: Arguments About Arguments                                                                 | • Copyediting                             |                  | ~             |
| 8     | Fabio Paglieri<br>Hansen & Pinto: Reason Reclaimed                                                                          | • Production                              |                  | ~             |
| 1     | <b>Carlo Corino</b><br>The influence of lactation on the quantity and quality of cashmere production                        | <ul> <li>Review</li> <li>8 0/0</li> </ul> |                  | ~             |
|       |                                                                                                    |                                           | 4 of 4 submissio | ns            |

Clicking on the article title opens the full submission record.

|                                                                                   |                   |            | Metada    | ta Edito | orial History             | Submis       | ion Library |
|-----------------------------------------------------------------------------------|-------------------|------------|-----------|----------|---------------------------|--------------|-------------|
| <b>The Official Knowledge and Adult Educa</b><br>be Williamson, Frederic Serletis | tion Agents       |            |           |          |                           |              |             |
| Submission Review Copyediting                                                     | Production        |            |           |          |                           |              | 0 He        |
| Submission Files                                                                  |                   | Q Searc    | h Uplo    | ad File  | Send to                   | Review       |             |
| ▶ 🗟 47-1 jwilliamson, Author, submission.                                         | docx              | Article    | e Text    |          | Accept a                  | nd Skip Revi | ew          |
|                                                                                   |                   | D          | ownload A | ll Files | Decline                   | Submission   |             |
|                                                                                   |                   |            |           |          | Partici                   | pants        | Assign      |
| Pre-Review Discussions                                                            |                   |            | Add disc  | ussion   | Journal                   | editor       |             |
| Name                                                                              | From              | Last Reply | Replies   | Closed   | Danie                     | el Barnes    |             |
| [publicknowledge] Editorial Assignment                                            | dbarnes<br>Oct/26 |            | 0         |          | Section                   | editor       |             |
|                                                                                   |                   |            |           |          | David                     | Buskins      |             |
|                                                                                   |                   |            |           |          | <ul> <li>Steph</li> </ul> | nanie Berar  | ob          |
|                                                                                   |                   |            |           |          | Mino                      | ti Inoue     |             |

## Accepting the Assignment #

It is not required, but the Section Editor could reply to the Pre-Review Discussion to inform the editor that they will be proceeding with the assignment.

## Communicating with the Author #

If the Section Editor has any questions for the author, they can use the Pre-Review Discussions.

#### Sending to Review #

Once the Section Editor is satisfied that the submission is appropriate for the conference, they can select the **Send to Review** button to move the submission to the next stage.

| Send to Review                                       | ×                    |
|------------------------------------------------------|----------------------|
| Select files below to send them to the review stage. |                      |
| Submission Files                                     | Q Search Upload File |
| ► 🗹 🔯 47-1 jwilliamson, Author, submission.docx      | Article Text         |
|                                                      |                      |
| Send to Review Cancel                                |                      |

Keep the files that are to be reviewed checked off.

#### **Review** #

When the submission enters the Review Stage, a notification indicates that Reviewers need to be assigned.

|                                                                                                    |               | Metadata                                         | Editorial History                            | Submission Libra                                    |
|----------------------------------------------------------------------------------------------------|---------------|--------------------------------------------------|----------------------------------------------|-----------------------------------------------------|
| he Official Knowledge and Adult Edu<br>De Williamson, Frederic Serletis                                                                                 | cation Agents |                                                  |                                              |                                                     |
| Submission Review Copyediting                                                                                                    | Production    |                                                  |                                              | 🚯 He                                                |
| Round 1 New Review Round                                                                                                    |               |                                                  |                                              |                                                     |
|                                                                                                    |               |                                                  |                                              |                                                     |
| Round 1 Status<br>Waiting for reviewers to be assigned.                                                                                                 |               |                                                  |                                              |                                                     |
| Round 1 Status<br>Waiting for reviewers to be assigned.<br>Review Files                                                                                 | Q Search      | Upload/Select File                               | es Make Re                                   | commendation                                        |
| Round 1 Status         Waiting for reviewers to be assigned.         Review Files         Image: Author, submission.docx                                | Q Search      | Upload/Select File<br>Article Text               | es Make Re<br>Partici                        | commendation<br>pants Assign                        |
| Round 1 Status         Waiting for reviewers to be assigned.         Review Files         Image: 48-1         Author, submission.docx                   | Q Search      | Upload/Select File<br>Article Text               | es Make Re<br>Partici<br>Journal             | commendation<br>pants Assign<br>editor              |
| Round 1 Status         Waiting for reviewers to be assigned.         Review Files         Image: 48-1         Author, submission.docx         Reviewers | Q Search      | Upload/Select File<br>Article Text<br>Add Review | es Make Re<br>Partici<br>Journal<br>er Danie | commendation<br>pants Assign<br>editor<br>el Barnes |

Note: In the screenshot above, we see the Section Editor's view. Notice the limited Action buttons (only Make Recommendation is available). If we were logged in as an Editor, we would see more Action buttons (Request Revision, Accept Submission, Decline Submission).

From the Reviewers panel, you can select Add Reviewer to assign a new Reviewer.

This opens a new window, where Reviewers are listed and can be selected one at a time.

| d Re  | viewer                                                                                |           |                        |                | >   |
|-------|---------------------------------------------------------------------------------------|-----------|------------------------|----------------|-----|
| .ocat | e a Reviewer                                                                          | Q         | Search                 | ₹ Filte        | ers |
| 0     | 1 active <b>JB MAcg</b><br>⊘ 0 ⑦ 9 days ago                                           |           |                        |                | ~   |
| 0     | Roger Gillis<br>PKP<br>⊘ 0      ⑦ Never assigned <i>■</i> Trage                       | dies, Fal | conry, Tragic Falconry |                | ~   |
| 0     | 6 active Adela Gallego<br>State University of New York<br>© 2 © 43 days ago 🖉 librari | es        |                        |                | ~   |
| 0     | 5 active Aisla McCrae<br>University of Manitoba<br>© 2 © 43 days ago                  |           |                        |                | ~   |
| 0     | 4 active Paul Hudson<br>McGill University<br>⊗ 3                                      |           |                        |                | ~   |
| 0     | 5 active <b>Julie Janssen</b><br>Utrecht University<br>© 1 © 43 days ago              |           |                        |                | ~   |
|       |                                                                                       |           |                        | 6 of 6 reviewe | ers |

Clicking on the blue arrow reveals more information about their review history, including how many active reviews they are currently assigned, how many reviews they have completed or declined, etc. If the user has added a Biography or Reviewing Interests, this information will be displayed here.

Additionally, a Conference Editor can add an Editorial Note about the reviewer in their profile under Users & Roles > Users. This note will appear in the reviewer details on the Add Reviewer screen, but will not be visible to the reviewer or to the public.

## Add Reviewer

| Locat | te a Revie                   | wer                                                    | Q Search                             | <b>T</b> Filters |
|-------|------------------------------|--------------------------------------------------------|--------------------------------------|------------------|
| 0     | (1 activ                     | JB MAcg<br>3 9 days ago                                |                                      | ~                |
| Ð     | Roger 0<br>PKP<br>❷ 0        | <b>Billis</b><br>⑦ Never assigned                      | Tragedies, Falconry, Tragic Falconry | ~                |
| ٥     | 6 active<br>State Ur<br>⊘ 2  | Adela Gallego<br>niversity of New Yor<br>3 43 days ago | rk<br>🔎 libraries                    | ^                |
|       | © 6                          | Active reviews o                                       | urrently assigned                    |                  |
|       | ⊘ 2                          | Reviews comple                                         | eted                                 |                  |
|       | ⊚ 0                          | Review request:                                        | s declined                           |                  |
|       | °D 43                        | Days since last i                                      | review assigned                      |                  |
|       | m 0                          | Average days to                                        | complete review                      |                  |
|       | are Revie                    | ewing Interests                                        |                                      |                  |
|       | <b>Editoria</b><br>This revi | <b>l Notes</b><br>lewer is fantastic an                | id always completes reviews on time  |                  |
|       | <b>Biograp</b><br>I am a s   | b <b>hy</b><br>cholar.                                 |                                      |                  |

×

In Conference System, you can assign a user to review a submission if they are also an editor of the submission.

At the bottom of this form, you will see options to:

Select Reviewer: Use this to confirm your selection once you have picked a Reviewer from the list.

**Create New Reviewer**: If none of the Reviewers are suitable, you can use this button to create a new Reviewer. This is a new account in the system.

Enroll Existing User: If none of the Reviewers are suitable, you can enroll an existing user as a Reviewer.

For this demonstration, we will pick Adela as our Reviewer and hit the **Select Reviewer** button.

This initiates a new window with a message for the Reviewer.

| Add                          | Revie                     | ewer                             |                                     |                           |                              |                           |                          |                                 |                                                  | ×                                                                                                    |
|------------------------------|---------------------------|----------------------------------|-------------------------------------|---------------------------|------------------------------|---------------------------|--------------------------|---------------------------------|--------------------------------------------------|----------------------------------------------------------------------------------------------------|
| <b>Selec</b><br>Adela        | <b>ted R</b><br>Galleg    | eview<br>70 <u>C</u> ł           | er<br>nange                         |                           |                              |                           |                          |                                 |                                                  |                                                                                                    |
| Emai                         | il to l                   | be se                            | nt to                               | revie                     | ewer                         | 20                        |                          |                                 |                                                  |                                                                                                    |
| NAM<br>I bel<br>Educ<br>inse | ieve t<br>cation          | hat yo<br>Agen<br>pelow,         | u wou<br>ts," wl<br>and I           | ild sei<br>hich h<br>hope | rve as<br>las bee<br>that ye | an ex<br>en sul<br>ou wil | celler<br>omitte         | nt revie<br>ed to Jo<br>sider u | ewer of the m<br>ournal of Pub<br>indertaking th | anuscript, "The Official Knowledge and Adult<br>lic Knowledge. The submission's abstract is<br>his important task for us. |
| Plea<br>not,<br><u>http</u>  | se log<br>as we<br>://vps | j into t<br>ell as to<br>stest2. | he jou<br>o acce<br>l <u>ib.sfu</u> | irnal ss the<br>.ca/in    | web si<br>subm<br>dex.pl     | te by<br>hissior<br>hp/pu | RESPO<br>n and<br>blickr | NSE DUI<br>to rec               | EDATE to indic<br>ord your revie                 | ate whether you will undertake the review or<br>ew and recommendation. The web site is                                    |

You can revise any of the prepared text.

If you are using an Anonymous Review method, ensure that the files you send to the Reviewer are stripped of any identifying information about the Author. Additional instruction for this is provided in the Understanding Anonymous Review and Removing Identifying Information sections.

Further down the form, you will see the additional details that are sent to the Reviewer including title, abstract, important dates, and a link to the files to be reviewed.

| 2016-09-20 2016-09-27 |                               |  |  |  |
|-----------------------|-------------------------------|--|--|--|
| Review Due Date       |                               |  |  |  |
| -manuscript.docx      | Article Text                  |  |  |  |
|                       |                               |  |  |  |
|                       | 2016-09-27<br>Review Due Date |  |  |  |

By default, Reviewers will be provided with an extended text box to type in their comments. However, the Conference Manager can create Review Forms in **Workflow Settings > Review** to ask more focused questions. If you would like the Reviewer to fill out a review form, select it under **Review Form**.

Hit the Add Reviewer button to send the message and assign the Reviewer.

Back on the Review Stage, we can see the Reviewer is now listed.

You can make additional changes using the blue arrow toggle next to the Reviewer's name.

| Reviewers                         |                      |                     |                         |          | Add Reviewer |
|-----------------------------------|----------------------|---------------------|-------------------------|----------|--------------|
| Adela Gallego                     |                      | Request<br>Response | Sent<br>due: 2016-09-20 |          |              |
|                                   |                      |                     |                         |          |              |
| Reviewers                         |                      |                     |                         |          | Add Reviewer |
| <ul> <li>Adela Gallego</li> </ul> |                      | Request<br>Response | Sent<br>due: 2016-09-20 |          |              |
|                                   | Freedline and an and | P. dia              | Harrison Bardanan       | Illahama |              |

Review Details: Provides details on the review.

## Review Details: approach for externalization of expert tacit knowledge

## Adela Gallego

Once this review has been read, press "Confirm" to indicate that the review process may proceed. If the reviewer has submitted their review elsewhere, you may upload the file below and then press "Confirm" to proceed.

| Reviewer Files                  |            |          |             |
|---------------------------------|------------|----------|-------------|
|                                 |            | Q Search | Upload File |
|                                 | No Files   |          |             |
|                                 |            |          |             |
| lecommendation                  |            |          |             |
| et or adjust the reviewer recom | nendation. |          |             |
| Choose One                      | \$         |          |             |
|                                 |            |          |             |

Email Reviewer: Allows you to send a message to the Reviewer.

×

| Em  | ail Rev  | viewe   | r      |     |   |   |            |    |          |   | × |
|-----|----------|---------|--------|-----|---|---|------------|----|----------|---|---|
| То  |          |         |        |     |   |   |            |    |          |   |   |
| Ad  | ela Gall | ego     |        |     |   |   |            |    |          |   |   |
| Sul | bject *  | 1       |        |     |   |   |            |    |          |   |   |
| Bo  | dv *     |         |        |     |   |   |            |    |          |   |   |
| Ę   | )<br>)   | B       | Ι      | Ū   | P | ŝ | $^{\circ}$ | 25 | L Upload | ± |   |
|     |          |         |        |     |   |   |            |    |          |   |   |
|     |          |         |        |     |   |   |            |    |          |   |   |
|     |          |         |        |     |   |   |            |    |          |   |   |
|     |          |         |        |     |   |   |            |    |          |   |   |
| 1   |          |         |        |     |   |   |            |    |          |   |   |
|     |          |         |        |     |   |   |            |    |          |   |   |
| *   | ⁺ Denote | s requi | red fi | eld |   |   |            |    |          |   |   |
| S   | iend Ema | il      | Canc   | el  |   |   |            |    |          |   |   |

Edit Review: Allows you to change the review dates and files.

| Edit Review                                  | ×                  |
|----------------------------------------------|--------------------|
| Important Dates                              |                    |
| 2016-09-20                                   | 2016-09-27         |
| Response Due Date                            | Review Due Date    |
| Files To Be Reviewed<br>Files To Be Reviewed | Q Search           |
| 🕨 📝 163-1 Author, submission-manuscript      | .docx Article Text |
| OK Cancel                                    |                    |

Unassign Reviewer: Allows you to unassign the Reviewer.

**Cancel Review Request**: As of Conference System, you can cancel a review request. This may be necessary when a reviewer has not responded to a review request or accepted to do a review but never delivered.

| Reviewers                         |                                   |                                      |                      |              | Add Reviewer |
|-----------------------------------|-----------------------------------|--------------------------------------|----------------------|--------------|--------------|
| <ul> <li>Julie Janssen</li> </ul> |                                   | Request Sen<br>Response due: 2<br>14 | <b>t</b><br>2019-06- | Double-blind |              |
| <ul> <li>Paul Hudson</li> </ul>   |                                   | Request Acco<br>Review due: 201      | epted<br>9-06-14     | Double-blind |              |
| Review Details<br>Login As        | Email Reviewer<br>Editorial Notes | Edit                                 | Cance                | Reviewer     | History      |

Cancelling a review request will permit you to send a template email to the reviewer. The request will then show up in the editor's reviewer list as "cancelled".

| Reviewers                         |         |                                              |              | Add Reviewer |
|-----------------------------------|---------|----------------------------------------------|--------------|--------------|
| <ul> <li>Julie Janssen</li> </ul> |         | Request Sent<br>Response due: 2019-06-<br>14 | Double-blind |              |
| <ul> <li>Paul Hudson</li> </ul>   |         | <b>Request Cancelled</b>                     | Double-blind |              |
| <b>Email Reviewer</b>             | History | Editorial Notes                              |              |              |

Cancelled review will be recorded in reviewer stats that you can see when selecting a reviewer.

| 0 | 5 active<br>McGill U | Paul Hudson<br>University         | ~ |
|---|----------------------|-----------------------------------|---|
|   | ⊘ 1                  | Yesterday                         |   |
|   | ⊘ 5                  | Active reviews currently assigned |   |
|   | ⊘ 1                  | Reviews completed                 |   |
|   | ⊚ 0                  | Review requests declined          |   |
|   | ⊚ 1                  | Review requests cancelled         |   |
|   | ୭ -1                 | Days since last review assigned   |   |
|   | 0                    | Average days to complete review   |   |

**Review Discussion**: Review Discussion is another way for you to contact a reviewer. In a review discussion, you have the option to attach files.

To start a discussion, click 'Add Discussion.'

| Review Discussions |          |   |            |   | Add discu | ission |
|--------------------|----------|---|------------|---|-----------|--------|
| Name               | From     | n | Last Reply | / | Replies   | Closed |
|                    | No Items |   |            |   |           |        |

You will then select the reviewer(s) you would like to start a discussion with.

| Part | icipants                              |
|------|---------------------------------------|
| 0    | Andy Acharya, Author                  |
|      | Jason Lee, Reviewer (Blind)           |
| 0    | Ashley Adams, Reviewer (Double-blind) |
| ۵    | Editor, Journal editor                |

**History**: Provides a brief history of the review.

| × |
|---|
|   |
|   |
|   |

At this point, we could add additional Reviewers, and then wait for their recommendations to come in.

## Understanding Anonymous Review #

Conference System is designed to accommodate different types of reviews and has built-in steps to ensure anonymity.

All information will be visible to the conference managers and editors regardless of the type of review selected. The review type will be automatically selected based on what has been configured under *Settings* > *Workflow* > *Review*. The editors can change the review type when sending the review request. Editors/Section Editors must select the review type when sending the review request from the following options:

- Anonymous Reviewer/Anonymous Author
- Anonymous Reviewer/Disclosed Author
- Open

Anonymous Reviewer/Anonymous Author: The identity of both the author and the reviewer is kept hidden.

The author or editor must ensure that metadata from the submission file is removed in Anonymous Reviewer/Anonymous Author. See Removing Identifying Information for more information.

*Reviewer*: The reviewer will not be able to see the author(s) in their reviewer's queue if the editor has selected Anonymous Reviewer/Anonymous Author. All identifying information in the metadata of the submission details is automatically removed by the system, as seen in the example below.

| Section                                                                                                    |                                                                      |                     |
|----------------------------------------------------------------------------------------------------|----------------------------------------------------------------------|---------------------|
| Articles                                                                                                    | 0                                                                    |                     |
| *                                                                                                    |                                                                      |                     |
| Submission Language                                                                                                    |                                                                      |                     |
| English                                                                                                    | \$                                                                   |                     |
| Submissions in several la<br>Choose the primary lang<br>the pulidown above. *                                                  | inguages are accepted.<br>wage of the submission from                |                     |
| Prefix                                                                                                    | Title *                                                              |                     |
| 0                                                                                                    | SSHRC: Aid to Scholarly Journals Funding Opportunity                 | 0                   |
| Subtitle                                                                                                    |                                                                      |                     |
|                                                                                                    |                                                                      | 0                   |
|                                                                                                    |                                                                      |                     |
| Abstract *                                                                                                    |                                                                      |                     |
| 1 1 1 1 1 1 1 1 1 1 1 1 1 1 1 1 1 1 1                                                                                          |                                                                      |                     |
| *.                                                                                                    | TE   A AL   A EL SA AS   HE Uploads   CL                             | 9                   |
| * .                                                                                                    | In A ALO OF ST 25 HE Upload La                                       | 9                   |
| *<br>Cover Image                                                                                                    | In A ALO OF SALAS HE Upload La                                       | 9                   |
| *<br>Cover Image<br>Submission Metadata                                                                                        |                                                                      | 9                   |
| Cover Image<br>Submission Metadata<br>These specifications are<br>describe journal conten                                      | e based on the Dublin Core metadata set, an international sta        | Q<br>andard used to |
| Cover Image<br>Submission Metadata<br>These specifications are<br>describe journal conten                                      | e based on the Dublin Core metadata set, an international sta<br>it. | andard used to      |
| Cover Image<br>Submission Metadata<br>These specifications are<br>describe journal conten<br>Additional Refinement<br>Keywords | e based on the Dublin Core metadata set, an international sta<br>it. | andard used to      |
| Cover Image<br>Submission Metadata<br>These specifications are<br>describe journal conten<br>Additional Refinement<br>Keywords | e based on the Dublin Core metadata set, an international sta<br>it. | andard used to      |

At the end of a review, if a reviewer chooses to upload a review file they should remove all identifying information before uploading it to the system. See Removing Identifying Information for more information. *Author*: No identifying information regarding the reviewer will be visible to the author within their submission view.

| nti- Classism a<br>my Author  | and Socio-Ed                | conomic Equity ( | Directive  |          |                           |                                     |
|-------------------------------|-----------------------------|------------------|------------|----------|---------------------------|-------------------------------------|
| Submission                    | Review                      | Copyediting      | Production |          |                           |                                     |
| Round 1                       |                             |                  |            |          |                           |                                     |
| Round 1 Star<br>Revisions hav | t <b>us</b><br>/e been requ | ested.           |            |          |                           |                                     |
| otifications                  |                             |                  |            |          |                           |                                     |
| [testiournal] E               | ditor Decisio               | <u>n</u>         |            |          |                           | 2019-05-31 02:28 AI                 |
| Reviewer's A                  | ttachments                  |                  |            |          |                           | Q Search                            |
|                               |                             |                  |            | No Files |                           |                                     |
| Revisions                     |                             |                  |            |          | c                         | Search Upload File                  |
|                               |                             |                  |            | No Files |                           |                                     |
| Review Discu                  | ssions                      |                  |            |          |                           | Add discussion                      |
|                               |                             |                  |            |          | <br>and the second second | The Contract of the Contract of the |

*Editor's Decision*: The decision email sent to the author(s) at the end of a review will have generic titles of the reviewers.

## Amy Author:

We have reached a decision regarding your submission to Test Journal, "Anti- Classism and Socio-Economic Equity Directive ".

Our decision is: Revisions Required

Jenny Journal Manager patriciamangahis@hotmail.com

------

### Reviewer A:

I think this paper is worthy of publication. There isn't a lot of information available regarding the stress and quality of life of the parents of these young patients. But it needs some work.

**Recommendation: Revisions Required** 

------

**Anonymous Reviewer/Disclosed Author**: Reviewer identity is kept anonymous from the author(s). The reviewers can see the author details.

*Reviewer*: The reviewer is able will see full the metadata entered by the author by clicking *View All Submission Details* in the request tab of the submission. The authors' name will also appear in the reviewer's queue.

Author: No identifying information regarding the reviewer will be available within their submission view.

| nti- Classism a               | and Socio-Eco      | onomic Equity ( | lirective  |          |      |            |            |          |
|-------------------------------|--------------------|-----------------|------------|----------|------|------------|------------|----------|
| my Author                     |                    |                 |            |          |      |            |            |          |
| Submission                    | Review             | Copyediting     | Production |          |      |            |            |          |
| Round 1                       |                    |                 |            |          |      |            |            |          |
| Round 1 Stat<br>Revisions hav | us<br>e been reque | ested.          |            |          |      |            |            |          |
| otifications                  |                    |                 |            |          |      |            |            |          |
| [testjournal] E               | ditor Decision     | 1               |            |          |      |            | 2019-05-31 | 02:28 AN |
| Reviewer's At                 | tachments          |                 |            |          |      |            | ٩          | Search   |
|                               |                    |                 |            | No Files |      |            |            |          |
| Revisions                     |                    |                 |            |          |      | Q Sea      | irch Uplo  | ad File  |
|                               |                    |                 |            | No Files |      |            |            |          |
| Review Discus                 | ssions             |                 |            |          |      |            | Add dise   | ussion   |
| Name                          |                    |                 |            |          | From | Last Reply | Replies    | Closed   |
|                               |                    |                 |            | No Items |      |            |            |          |

*Editors Decision*: The decision email sent to the author(s) at the end of a review will have generic titles of the reviewers.

## Amy Author:

We have reached a decision regarding your submission to Test Journal, "Anti- Classism and Socio-Economic Equity Directive ".

Our decision is: Revisions Required

Jenny Journal Manager patriciamangahis@hotmail.com

### Reviewer A:

I think this paper is worthy of publication. There isn't a lot of information available regarding the stress and quality of life of the parents of these young patients. But it needs some work.

**Recommendation: Revisions Required** 

------

## **Removing Identifying Information #**

While Conference System has a number of built-in functions for anonymous reviews, additional steps may need to be taken outside of the platform to ensure Anonymous Reviewer/Anonymous Author. A submission file may have information that could identify the authors' identity within the document properties.

| 20000000000000            |                   |
|---------------------------|-------------------|
| Properties *              |                   |
| Size                      | 21.1KB            |
| Pages                     | 4                 |
| Words                     | 977               |
| <b>Total Editing Time</b> | 187 Minutes       |
| Title                     | Add a title       |
| Tags                      | Add a tag         |
| Comments                  | Add comments      |
| Related Dates             |                   |
| Last Modified             | 6/3/2019 5:01 PM  |
| Created                   | 6/3/2019 1:52 PM  |
| Last Printed              |                   |
| Related People            |                   |
| Author                    | Patricia Mangahis |
|                           | Add an author     |
| Last Modified By          | Patricia Mangahis |
| Related Docum             | ents              |
| 腸 Open File Locat         | ion               |
| Show All Properties       |                   |

Authors may also include their name within the article, footnotes, or references, in which case the editor will have to remove it prior to sending for review. Alternatively, authors can be asked to redact their names from the submission file, with "Author" and year used in the references and footnotes instead of the authors' name, article title, etc., prior to submission.

## Microsoft Word for Windows #

- 1. Go to File
- 2. Select Info
- 3. Click on Check for Issues
- 4. Click on Inspect Document

- 5. In the *Document Inspector* dialog box, select the check boxes to choose the types of hidden content that you want to be inspected
- 6. Click Remove All
- 7. Click Close
- 8. Save the document

Microsoft Word for MacOS #

- 1. Go to Tools
- 2. Click Protect Document
- 3. Select Remove personal information from this file on save 4. Click OK and save the file

| Security                    |                              |
|-----------------------------|------------------------------|
| Set a password to open this | s document:                  |
| Password:                   |                              |
| Set a password to modify th | his document:                |
| Password:                   |                              |
|                             |                              |
| Protection                  |                              |
| Protect document for:       |                              |
| Tracked changes             |                              |
| Comments                    |                              |
| Read only                   |                              |
| O Forms: Sections           |                              |
| Password (optional):        |                              |
|                             |                              |
| Privacy                     |                              |
| 🔀 Remove personal inform    | ation from this file on save |
|                             |                              |
|                             |                              |

## **Re-uploading the Document #**

The Conference Managers and Editors are able to re-upload the anonymized document in the Review files by clicking **Upload/Select Files** in the *Review Files* box.

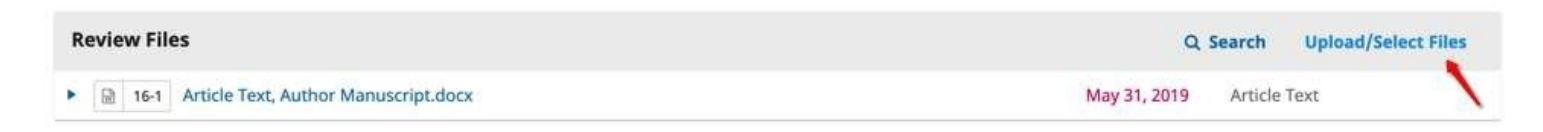

## Click Upload Review File.

| Rev  | iew File  | 5        |                                      | Upload Review File |
|------|-----------|----------|--------------------------------------|--------------------|
| ■ S  | how files | from all | accessible workflow stages.          |                    |
| Revi | iew       |          |                                      |                    |
|      | 1         | 10.47    | Article Text, Author Manuscript docy | Article Text       |

Identify the article component and upload the file.

| ails 3. Confirm |             |
|-----------------|-------------|
|                 |             |
|                 |             |
|                 |             |
| n upload        | Upload File |
|                 | upload      |

Review Details. It may be helpful to rename the file to the time of re-upload. The file can also be renamed by clicking the arrow on the left side of the file name.

| Review Files                                     | Q Search Upload/Select Files |
|--------------------------------------------------|------------------------------|
| ► 🗟 16-1 Article Text, Author Manuscript.docx    | May 31, 2019 Article Text    |
| ▼ 🗟 17-1 Article Text, Author Manuscript_v2.docx | May 31, 2019 Article Text    |
| More Information Edit Delete                     |                              |

Click Complete and select the file you would like to use for the review.

The file(s) will appear under the initial upload. When sending out the review request, ensure that the original submission is unselected from the 'Files To Be Reviewed'.

| FI | iles To Be Reviewed                        |              |                    | Q Search     |
|----|--------------------------------------------|--------------|--------------------|--------------|
|    | 16-1 Article Text, Author Manuscript.docx  | (Original)   | May<br>31,<br>2019 | Article Text |
|    | 17-1 Article Text, Author Manuscript_v2.do | cx (Revised) | May<br>31,<br>2019 | Article Text |

Select the Review File(s) and click **OK**.

## **Responding to Reviews #**

Once the Reviewers have completed their work, the Section Editor can see the results in their dashboard. Here they will see notifications that new reviews have been submitted and whether all reviews are in.

|                                                                                         |                                                                                  |                                                                    | 0 +                                                                                                    |
|-----------------------------------------------------------------------------------------|----------------------------------------------------------------------------------|--------------------------------------------------------------------|----------------------------------------------------------------------------------------------------|
| Round 1 New Review Ro                                                                   | und                                                                              |                                                                    |                                                                                                    |
| Round 1 Status<br>New reviews have been subm                                            | itted.                                                                           |                                                                    |                                                                                                    |
| Notification<br>All reviews are in and a decisio                                        | on is needed in Review.                                                          |                                                                    |                                                                                                    |
|                                                                                         |                                                                                  |                                                                    |                                                                                                    |
| Review Files                                                                            | (                                                                                | Q Search Upload/Select Files                                       | Request Revisions                                                                                                    |
| Review Files                                                                            | ion-manuscript.docx                                                              | <b>Q Search Upload/Select Files</b><br>Article Text                | Request Revisions<br>Resubmit for Review                                                                                            |
| Review Files                                                                            | ion-manuscript.docx                                                              | <b>Q Search Upload/Select Files</b><br>Article Text                | Request Revisions<br>Resubmit for Review<br>Send to Copyediting                                                                     |
| Review Files                                                                            | ion-manuscript.docx                                                              | Article Text Add Reviewer                                          | Request Revisions Resubmit for Review Send to Copyediting Decline Submission                                                        |
| Review Files          Io3-1       Author, submiss         Reviewers       Adela Gallego | ion-manuscript.docx<br>Review Submitted<br>Recommendation: Revisions<br>Required | C Search Upload/Select Files Article Text Add Reviewer Read Review | Request Revisions         Resubmit for Review         Send to Copyediting         Decline Submission         Participants       Add |

Use the *Read Review* link in the Reviewers panel to read the comments from the Reviewers, including those for both the Author and Editor as well as for the Editor only.

Review: approach for externalization of expert tacit knowledge

## Adela Gallego

Once this review has been read, press "Confirm" to indicate that the review process may proceed. If the reviewer has submitted their review elsewhere, you may upload the file below and then press "Confirm" to proceed.

Completed: 2016-08-30 08:07 PM

Recommendation: Revisions Required

## **Reviewer Comments**

For author and editor

This is a very good article.

#### For editor only

This is good, but not the best.

Select the Confirm link at the bottom of the screen.

| Reviewers                         |                           | Add Reviewer   |
|-----------------------------------|---------------------------|----------------|
| <ul> <li>Adela Gallego</li> </ul> | <b>Review Confirmed</b>   | Thank Reviewer |
|                                   | Recommendation: Revisions |                |
|                                   | Required                  |                |

In the Reviewers panel, you can now see a *Thank Reviewer* link. Choose that to thank the Reviewer.

#### Conference System, User Guide (Tasks, Notifications and Review)

x

| Thar         | ık Re             | view                                                                                                    | er               |                   |                   |                 |                |                 |                                    |                                             | ×                                                             |
|--------------|-------------------|----------------------------------------------------------------------------------------------------|------------------|-------------------|-------------------|-----------------|----------------|-----------------|------------------------------------|---------------------------------------------|---------------------------------------------------------------|
| Revi         | ewer              |                                                                                                    |                  |                   |                   |                 |                |                 |                                    |                                             |                                                               |
| Adel         | a Galle           | ego <a< td=""><td>igalle</td><td>go@m</td><td>ailina</td><td>tor.co</td><td>m&gt;</td><td></td><td></td><th></th><th></th></a<> | igalle           | go@m              | ailina            | tor.co          | m>             |                 |                                    |                                             |                                                               |
| Ema          | il to t           | oe sei                                                                                                    | nt to            | revie             | ewer              |                 |                |                 |                                    |                                             |                                                               |
| Þ            | Ĉ                 | B                                                                                                    | Ι                | Ū                 | P                 | 3               | 0              | 25              | Upload                             | L±.                                         |                                                               |
| Ade          | la Gall           | ego:                                                                                                    |                  |                   |                   |                 |                |                 |                                    |                                             |                                                               |
| Tha<br>for J | nk you<br>ourna   | I for co                                                                                                    | omple<br>Iblic K | eting t<br>(nowle | he rev<br>edge. \ | view o<br>We ap | f the<br>preci | submi<br>ate yo | ission, "appro-<br>our contributic | ach for externaliza<br>on to the quality of | tion of expert tacit knowledge,"<br>the work that we publish. |
| Univ         | inanie<br>iersitv | berar<br>of To                                                                                                    | rao<br>ronto     |                   |                   |                 |                |                 |                                    |                                             |                                                               |
| sber         | ardo@             | amaili                                                                                                    | nator            | .com              |                   |                 |                |                 |                                    |                                             |                                                               |
| _ D(         | o not s           | send e                                                                                                    | mail t           | to Rev            | iewer.            |                 |                |                 |                                    |                                             |                                                               |
| Tha          | ank Rev           | viewer                                                                                                    |                  | Cancel            |                   |                 |                |                 |                                    |                                             |                                                               |

Hit the **Thank Reviewer** button to send the message.

## Making the Decision #

Based on the Reviewer recommendations, you can use the action buttons to make a decision.

| Review Files                      |                                                          | Q Search | Uploa    | d/Select Files | Request Revisions   |     |
|-----------------------------------|----------------------------------------------------------|----------|----------|----------------|---------------------|-----|
| 163-1 Author, submiss             | ion-manuscript.docx                                      | Artic    | le Text  |                | Resubmit for Review |     |
|                                   |                                                          |          |          |                | Send to Copyediting |     |
| Reviewers                         |                                                          |          | 9        | Add Reviewer   | Decline Submission  |     |
| <ul> <li>Adela Gallego</li> </ul> | <b>Complete</b><br>Recommendation: Revisions<br>Required |          | Revert D | Decision       | Participants        | Add |
|                                   |                                                          |          |          |                | Section editor      |     |
|                                   |                                                          |          |          |                | Stephanie Berardo   |     |
| Revisions                         |                                                          | Q S      | earch    | Upload File    | Author              |     |
|                                   | No Files                                                 |          |          |                | Apostolos Mishkin   |     |

Options include:

**Request Revisions**: This will require the Author to make minor changes, the editor has the option to select whether another round of review will be required.

**Accept Submission**: This means the submission is accepted without revisions and can proceed to the Copyediting stage.

**Decline Submission**: This means that the submission has not passed peer review and is unsuitable for further consideration. The submission would then move to the Archives. Only declined submissions in the Archives can be deleted. In Conference System 3.3, there is now the option to revert a Decline decision in the Submission and Review stage. This can be done by clicking **Change Decision** followed by **Revert Decline**. After a declined decision is reverted, the submission is restored to its previous stage and review round if active.

## Request Revisions #

In this demonstration, we are going to request that the Author make some minor revisions before acceptance.

To do so, select the **Request Revisions** button. This results in a new message window.

**Request Revisions** Request revisions from the author. Author(s) Apostolos Mishkin, Frederic Serletis Email to be sent to author 22 20 Dr. n в U R L Upload 土 Apostolos Mishkin, Frederic Serletis: We have reached a decision regarding your submission to Journal of Public Knowledge, "approach for externalization of expert tacit knowledge". Our decision is: Revisions Required Stephanie Berardo + Add Reviews to Email Do not send author email

You can modify any of the text before sending the message.

Use the **Add Reviews** button to import the Reviewer's comments from the Editor and Author field. Comments in the Editor only field will not be displayed.

If there are any attachments, such as a marked up file created by a Reviewer, you can attach it here (as long as it has been anonymized). In Conference System 3.1.2 and later, you can also upload a new file and add it as an attachment.

Hit the **Record Editorial Decision** button to send the message.

|     | Û      | В     | Ι                         | Ū             | P                         | 3                                     | $\diamond$ | 23   | 💽 Upload    | 土                                                   | 128               |
|-----|--------|-------|---------------------------|---------------|---------------------------|---------------------------------------|------------|------|-------------|-----------------------------------------------------|-------------------|
| Rev | iewer  | B:    |                           |               |                           |                                       |            |      |             |                                                     | •                 |
| San | nple F | eviev | N                         |               |                           |                                       |            |      |             |                                                     |                   |
| Rec | omm    | enda  | tion:                     | Revis         | sions                     | Requ                                  | ired       |      |             |                                                     | н                 |
|     |        |       |                           |               | 50.000                    |                                       |            |      |             |                                                     |                   |
|     |        |       |                           |               |                           |                                       |            |      |             |                                                     | •                 |
|     |        |       | 5                         |               | ĩ                         |                                       |            |      |             |                                                     |                   |
|     | Add Ke | view  | S to E                    | maii          |                           |                                       |            |      |             |                                                     |                   |
| Se  | lect   | revie | ew fi                     | iles 1        | to sh                     | are                                   | with       | the  | author(s)   | Q Search Upload File                                |                   |
|     |        | 1.000 |                           |               |                           | Text,                                 |            |      |             |                                                     |                   |
| •   | 24     | A     | 34-                       | 1 AI          | rticle                    | 1 1 1 1 1 1 1 1 1 1 1 1 1 1 1 1 1 1 1 |            |      |             |                                                     | j                 |
| •   |        | soc   | 34-<br>liuml              | 1 Ai<br>butyr | ateim                     | prove                                 | esgro      | wth  | performance | ofweanedpigletsduringthefirstperiodafterweaning.pdf | ];<br>2<br>2      |
| •   |        | soc   | 34-<br><b>lium</b><br>86- | 1 Ai<br>butyr | ateim<br>ateim            | prove                                 | esgro      | wth  | performance | ofweanedpigletsduringthefirstperiodafterweaning.pdf | ];<br>2<br>2<br>N |
| •   |        | soc   | 34-<br>liuml<br>86-       | 1 Ai<br>butyr | rticle<br>ateim<br>plank. | prove                                 | esgro      | wth  | performance | ofweanedpigletsduringthefirstperiodafterweaning.pdf | 1222              |
| •   |        | Soc   | 34-<br>liumi<br>86-       | 1 Ai<br>butyr | rticle<br>ateim<br>plank. | prove                                 | esgro      | wthp | performance | ofweanedpigletsduringthefirstperiodafterweaning.pdf | ];<br>2<br>8      |
| •   |        | Soc   | 34-<br>lium               | 1 Ai<br>butyr | ateim<br>olank.           | provi                                 | esgro      | wth  | performance | ofweanedpigletsduringthefirstperiodafterweaning.pdf | ]4<br>2<br>2<br>8 |

You must now wait for the Author to respond with their revisions.

## Author Responds #

Once the Author has made the revisions, you should receive a message (via email and the Review Discussions panel).

| Review Files              | ٩                                                        | Search Upload/Select File | Request Re | evisions    |        |
|---------------------------|----------------------------------------------------------|---------------------------|------------|-------------|--------|
| 163-1 Author, submiss     | ion-manuscript.docx                                      | Article Text              | Resubmit   | for Review  |        |
|                           |                                                          |                           | Send to Co | pyediting   |        |
| Reviewers                 |                                                          | Add Reviewe               | Decline Su | bmission    |        |
| Adela Gallego             | <b>Complete</b><br>Recommendation: Revisions<br>Required | Revert Decision           | Particip   | ants        | Add    |
|                           |                                                          |                           | Section e  | ditor       |        |
|                           |                                                          |                           | Stepha     | nie Berardo |        |
| Revisions                 |                                                          | Q Search Upload Fi        | le Author  |             |        |
| • 🕅 164-1 Author, submiss | ion-manuscript.docx                                      | Article Text              | Aposto     | los Mishkin |        |
|                           |                                                          |                           |            |             |        |
| Review Discussions        |                                                          |                           |            | Add disc    | ussion |
| Name                      |                                                          | From                      | Last Reply | Replies     | Closed |
| Revision uploaded         |                                                          | mishkin<br>Aug/30         | ð          | 0           |        |

You will also see the revised file in the Revisions panel.

At this point, you can download the revised file, check to make sure it is ready, and communicate with the Author using the Review Discussions panel.

In this case, we're going to inform the Author that we are accepting the revisions. To do so, click on the linked title of the discussion. This will open the discussion box.

| Revision uploaded                                                                                | ×           |
|--------------------------------------------------------------------------------------------------|-------------|
| Participants       Edit         Stephanie Berardo (sberardo)         Apostolos Mishkin (mishkin) |             |
| Messages                                                                                         |             |
| Note                                                                                             | From        |
| I've uploaded the file.                                                                          | mishkin     |
|                                                                                                  | Aug 30      |
|                                                                                                  | Add Message |

Use the **Add Message** button to reply, either requesting further revision or informing the author that the submission is ready to move on to the next stage.

| Revision uploaded                                                                     | ×       |
|---------------------------------------------------------------------------------------|---------|
| Participants Edit                                                                     |         |
| Stephanie Berardo (sberardo)                                                          |         |
| Apostolos Mishkin (mishkin)                                                           |         |
|                                                                                       |         |
| Messages                                                                              |         |
| Note                                                                                  | From    |
| I've uploaded the file.                                                               | mishkin |
|                                                                                       | Aug 30  |
|                                                                                       |         |
| $\square \square \square B I \cup \mathscr{O} \land \Omega \square \square Upload \_$ |         |
|                                                                                       |         |
| The revisions look great, we're ready to move to the next stage.                      |         |
|                                                                                       |         |

## Additional Round of Review #

If you would like to put the revised article through another round of review, you can start a second (or third or subsequent) review round after the author revisions have been received.

It is best to start a new round of review **after** an author uploads revised files on the previous round. Creating a New Round of review before the author has uploaded their files could create some confusion as their dashboard (and yours) will default to the new round. The author will, however, be able to switch back to Round 1 to upload their files. This will also result in having to download the uploaded file from Round 1 and upload it into Round 2.

A new round should **not** be started if you are experiencing any issues with the current round (i.e., unable to record decision, re-invite a declined or removed reviewer).

To start an additional round of review after revised files have been received, click the **New Review Round** tab in the review tab of the submission.

| Submission | Review Copyediting Production |        |
|------------|-------------------------------|--------|
|            |                               | () Hel |
|            |                               |        |
|            |                               |        |
|            |                               |        |
| Round 1    | New Review Round              |        |
|            |                               |        |
|            |                               |        |
| L          |                               |        |

This will open another menu for you to select which files (provided by the author) to include for the new round of review.

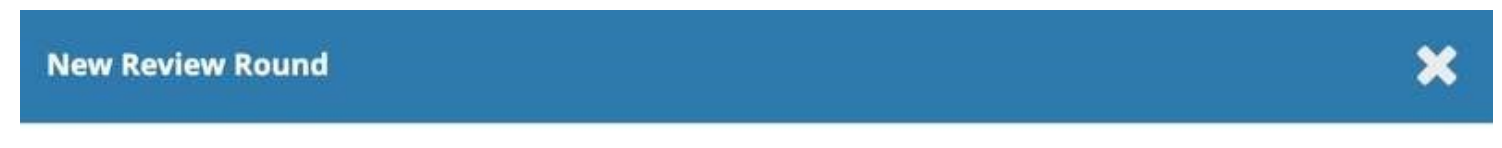

You are about to create a new review round for this submission. Files that have not been used in other review rounds are listed below.

| Revisi | ons                                | Q Search          |
|--------|------------------------------------|-------------------|
|        | 22-1 Article Text, Issue Cover.jpg | July Article Text |
|        |                                    | 16,               |
|        |                                    | 2020              |
|        | 🗟 23-1 Article Text, Revision.docx | July Article Text |
|        |                                    | 16,               |
|        |                                    | 2020              |

Create New Review Round

Cancel

If there are any additional files you want to make available again from the previous round, this can be done by clicking **Upload/Select Files**.

| R | evie | w Fil | es                            | Q Search | Upload/Select Files |              |  |
|---|------|-------|-------------------------------|----------|---------------------|--------------|--|
| • |      | 24-1  | Article Text, Issue Cover.jpg |          | July<br>16,<br>2020 | Article Text |  |
| • |      | 25-1  | Article Text, Revision.docx   |          | July<br>16,<br>2020 | Article Text |  |

Check the box next to **Show files from all accessible workflow stages**. The files available from Round 1 should appear under Submission. The files that appear under Review will only show files uploaded by the author from the previous round (i.e., revised files from Round 1). If you are on Round 3 (and onwards) and require files from Round 1 or 2, you will need to download these to your local desktop and re-upload them using **Upload/Select Files**.

## **Current Review Files For Round 2**

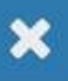

| Review File | s                                    | Upload Review File |
|-------------|--------------------------------------|--------------------|
| Show files  | from all accessible workflow stages. |                    |
| Submission  |                                      |                    |
| •           | 8-1 pmangahis, PDF Template.docx     | Article Text       |
| Review      |                                      |                    |
| •           | 24-1 Article Text, Issue Cover.jpg   | Article Text       |
| ▶ 🗹         | 25-1 Article Text, Revision.docx     | Article Text       |
| Copyediting |                                      |                    |
|             | No Items                             |                    |
| Production  |                                      |                    |
|             | No Items                             |                    |

Similarly, if there are any additional files authors provide after they upload the resubmission, you can upload them using **Upload/Select Files**.

A new round will be added to the Review panel in the submission dashboard.

| bmission                         | Review                             | Copyediting  | Production |  |          |        |
|----------------------------------|------------------------------------|--------------|------------|--|----------|--------|
| ound 1                           | Round 2                            |              |            |  |          |        |
|                                  |                                    |              |            |  |          |        |
| <b>Round 2</b><br>Waiting f      | <b>Status</b><br>or reviewers to l | be assigned. |            |  |          |        |
| Round 2<br>Waiting f<br>Review D | Status<br>or reviewers to l        | be assigned. |            |  | Add disc | ussion |

Once you're ready to start the new round of review, assign Reviewers as you did in the previous round. You can assign the same reviewers or different reviewers.

Reviewers from previous rounds will not have access to comments they've made the round before. If a reviewer has requested their comments from the previous round, the editor could copy this from Round 1 - Review Details and start a discussion in Round 2. Alternatively, the conference may choose to encourage the submission of Response to Reviewer as part of the resubmission.

These steps can be repeated until a final decision to accept or decline the submission has been reached.

## Moving to Copyediting #

The submission is now ready to be moved to copyediting. To do so, use the blue Send to Copyediting button.

| Review Files                      |                                                          | Q Search | Upload/Select Files | Request Revisions                     |     |
|-----------------------------------|----------------------------------------------------------|----------|---------------------|---------------------------------------|-----|
| Mathematical Author, submission   | -manuscript.docx                                         | Article  | Text                | Resubmit for Review                   |     |
|                                   |                                                          |          |                     | Send to Copyediting                   |     |
| Reviewers                         |                                                          |          | Add Reviewer        | Decline Submission                    |     |
| <ul> <li>Adela Gallego</li> </ul> | <b>Complete</b><br>Recommendation: Revisions<br>Required | R        | levert Decision     | Participants                          | Add |
|                                   |                                                          |          |                     | Section editor                        |     |
|                                   |                                                          |          |                     | <ul> <li>Stephanie Berardo</li> </ul> |     |
| Revisions                         |                                                          | Q Sea    | rch Upload File     | Author                                |     |
| 164 1 Author submission           | -manuscript docx                                         | Article  | Text                | Apostolos Mishkin                     |     |

This will open a new window.

| Send                  | to C                        | opye                      | ditin           | g                           |                 |                         |              |        |                 |                                  | ×   |
|-----------------------|-----------------------------|---------------------------|-----------------|-----------------------------|-----------------|-------------------------|--------------|--------|-----------------|----------------------------------|-----|
| Notify<br><b>Auth</b> | the a<br>or(s)              | uthor                     | that            | their s                     | ubmis           | ision l                 | nas bi       | een ao | ccepted.        |                                  |     |
| Apost                 | tolos                       | Mishki                    | n, Fre          | ederic                      | Serlet          | is                      |              |        |                 |                                  |     |
| Emai                  | l to t                      | e ser                     | nt to           | auth                        | or              |                         |              |        |                 |                                  |     |
| Þ                     | Ô                           | В                         | Ι               | Ų                           | P               | ŝ                       | $\diamond$   | 25     | Upload          | ±                                |     |
| Apos<br>We h<br>exter | itolos<br>nave r<br>rnaliza | Mishk<br>eache<br>ation c | d a de<br>f exp | ederio<br>ecision<br>ert ta | rega<br>cit kno | tis:<br>rding<br>owledg | your<br>ge". | subm   | ission to Jourr | l of Public Knowledge, "approach | for |
| Our                   | decisi                      | on is t                   | o: Ac           | cept S                      | ubmis           | sion                    |              |        |                 |                                  |     |
| Dani                  | el Bar                      | nes                       |                 |                             |                 |                         |              |        |                 |                                  |     |
| + A                   | dd Rev                      | iews to                   | o Ema           | il                          |                 |                         |              |        |                 |                                  |     |
| Do                    | not s                       | end a                     | uthor           | emai                        | I               |                         |              |        |                 |                                  |     |

Note that if the conference has enabled an article processing charge (APC) to be charged to authors, the option will appear at this stage to notify the author that the payment is due. Selecting "Request publication fee" will prompt a payment notification email to be sent to the author with payment instructions. For information about enabling author fees, please see the Subscriptions section > Payment Types and Distribution settings > Enable Payments.